### 購入時の注意

サイト内でチケットを購入する際は、一定時間以上操作がされない・一定時間内に決済が完了し ないと自動でログアウトし、それまでに入力した事項や予約が完了していない座席はリリースとな ります。特にクレジットカード決済の場合は決済が完了するまで予約が確定していないため、決済 時に「パスワードがわからない」等のトラブルがあった場合には、座席がリリースとなってしまう 事があります。

あらかじめご希望の決済方法で進められるようにご用意いただき、もし決済がスムーズにできない恐れがある場合は、コンビニ決済をご利用ください。

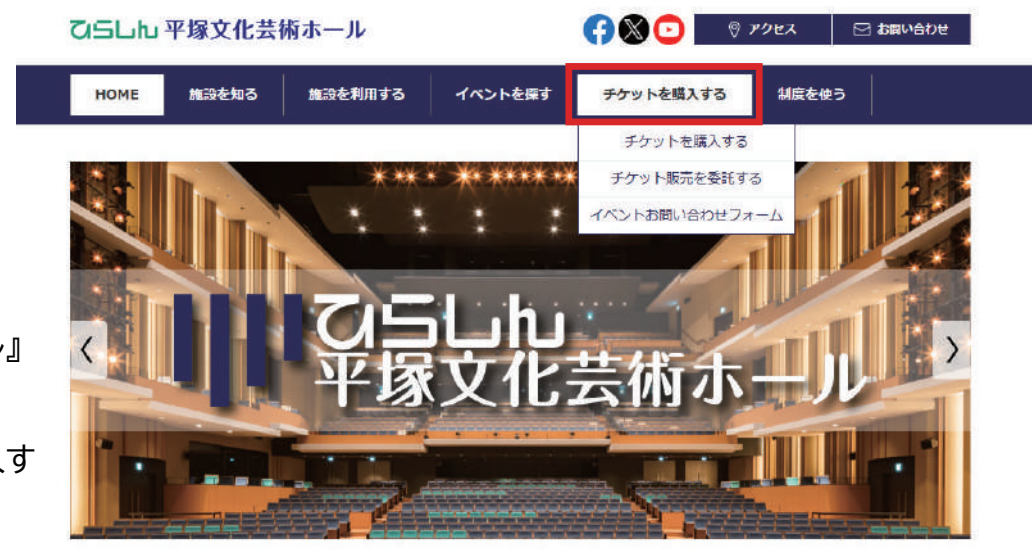

..........

『ひらしん平塚文化芸術ホール』 で検索・アクセス

上部メニュー『チケットを購入す る』をクリック

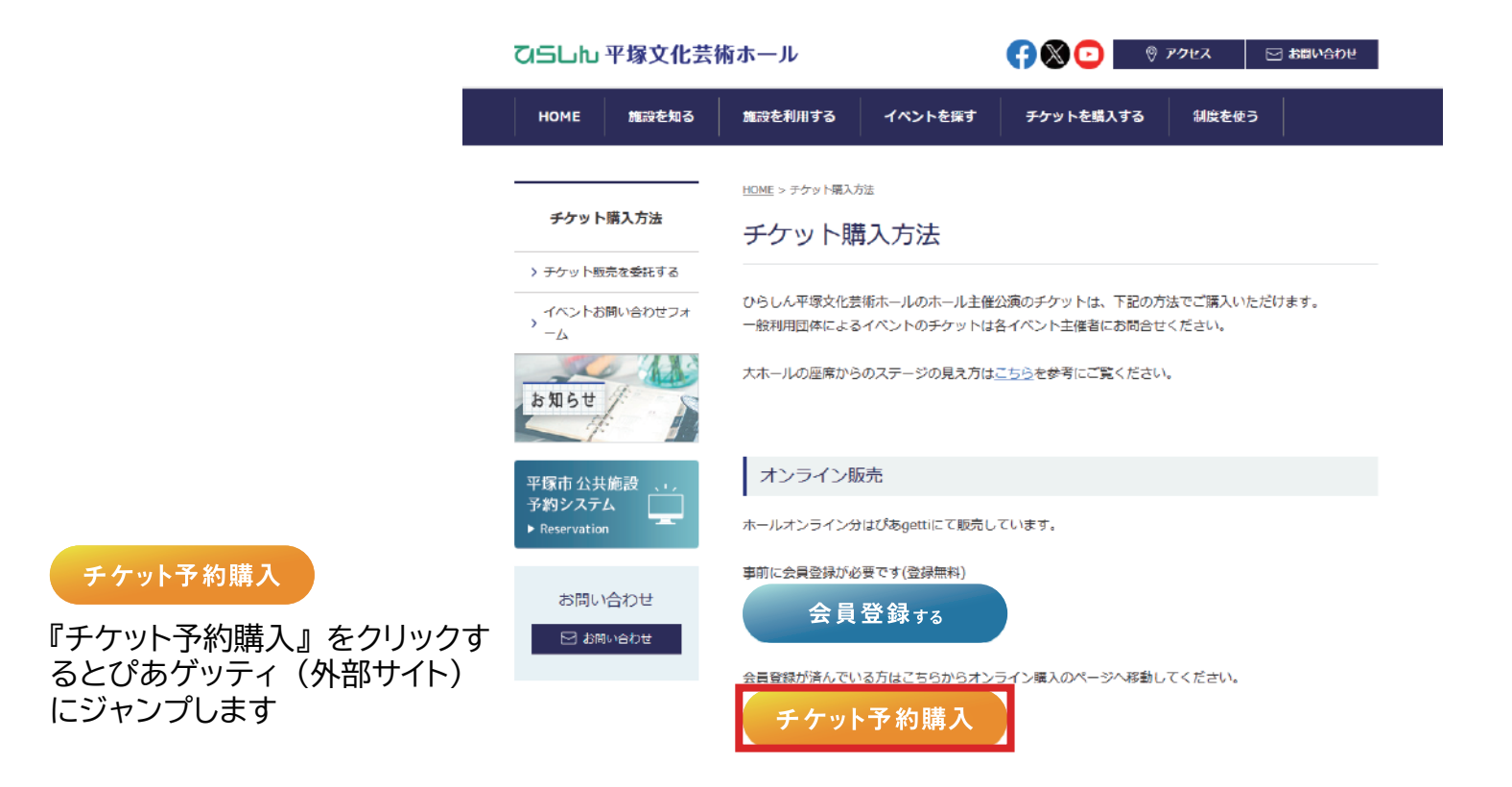

### 川 ひらしし 平塚文化芸術ホール

### オンラインチケット 購入方法②

| チケット予約・購入 |                                                                                                    | 会員マイページ         | チケット購入予約 |
|-----------|----------------------------------------------------------------------------------------------------|-----------------|----------|
| i         | 初めての方へ   チケット購入・引取   動作・セキュリ                                                                         | ティ   利用規約   ヘルプ |          |
|           | 会員ID、パスワードを入力してく         会員ID         パスワード         ログイン         パスワードをお忘れの場合は【ごち<br>会員IDをお忘れの場合は【ごち | <ださい。           |          |

検索

詳細検索▼

セット券予約

<u>全件表示</u>

キーワードで検索

先行·一般予約 <u>先行予約</u>

8

本日販売開始分

### 会員 ID・パスワードを入力し、 ログイン

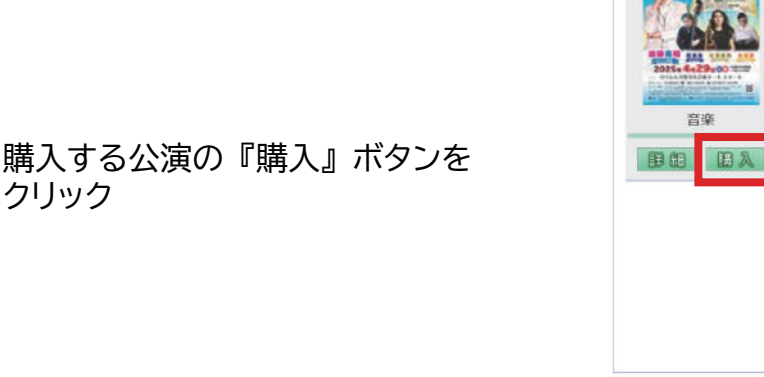

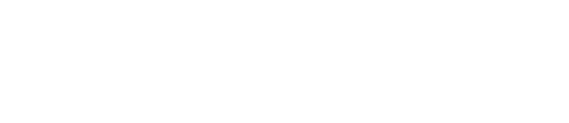

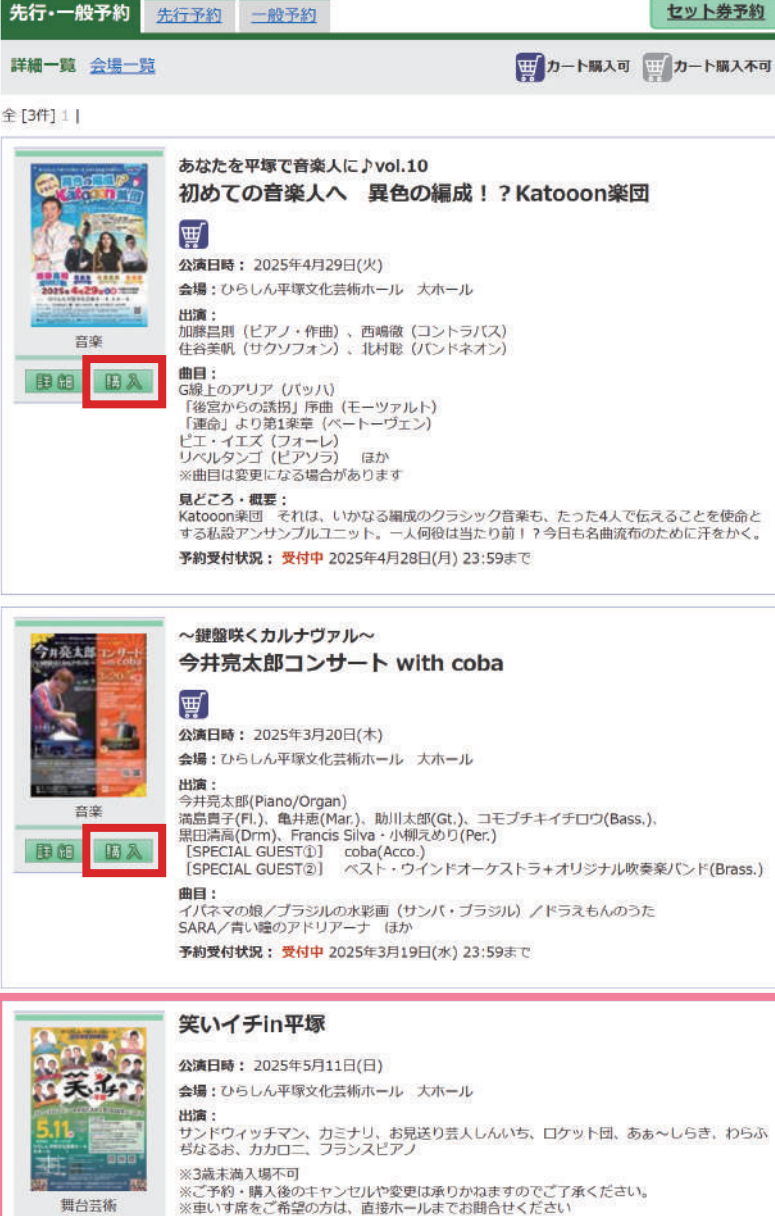

予約受付状況: 受付予定 2025年3月9日(日) 10:00 ~ 2025年5月10日(土) 23:59

発売前の公演は、発売時刻となっ たらブラウザを更新すると購入ボ タンが表示されます

### Ⅲ 乙三山山 平塚文化芸術ホール

開開

## オンラインチケット 購入方法③

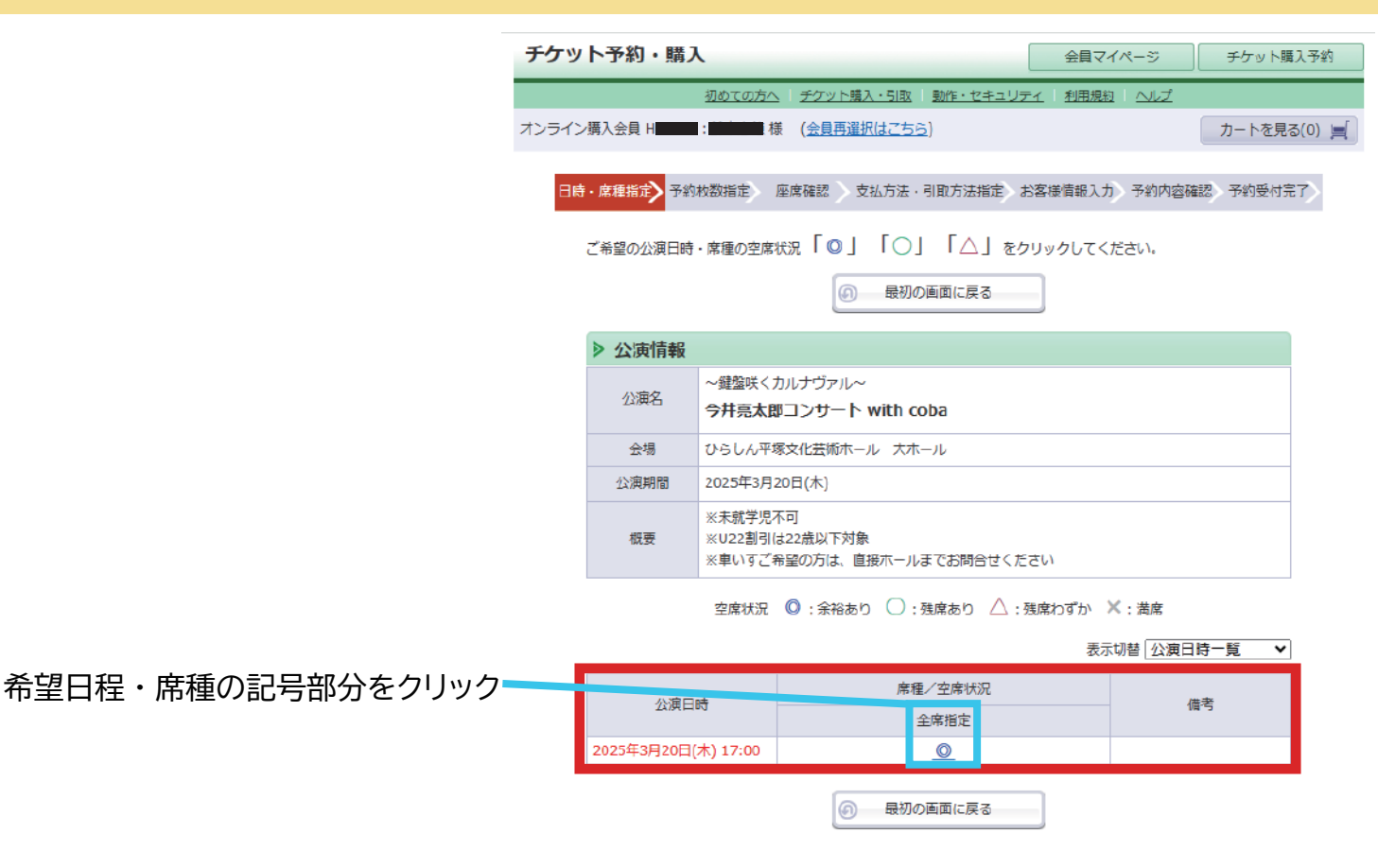

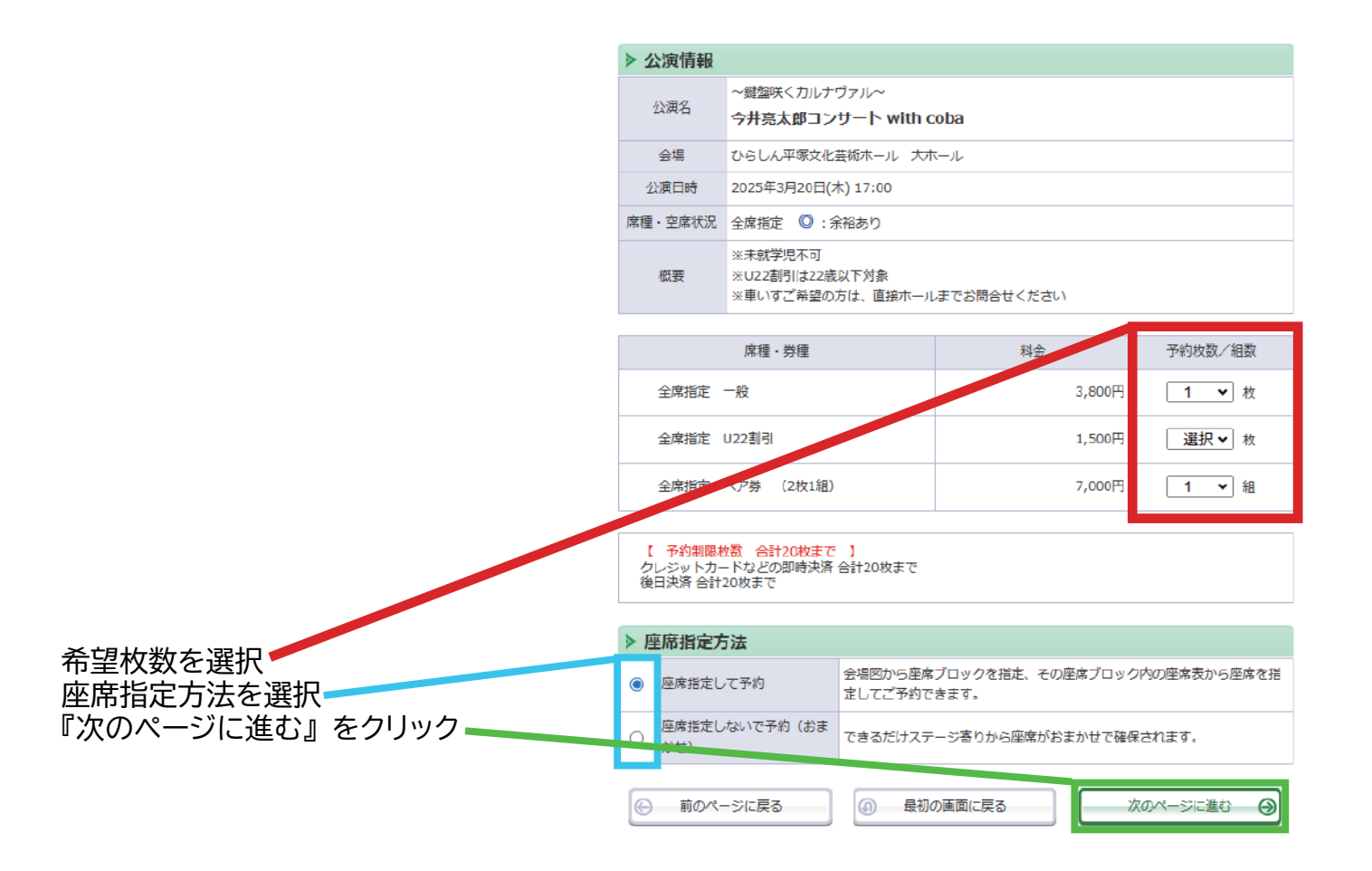

## オンラインチケット 購入方法④

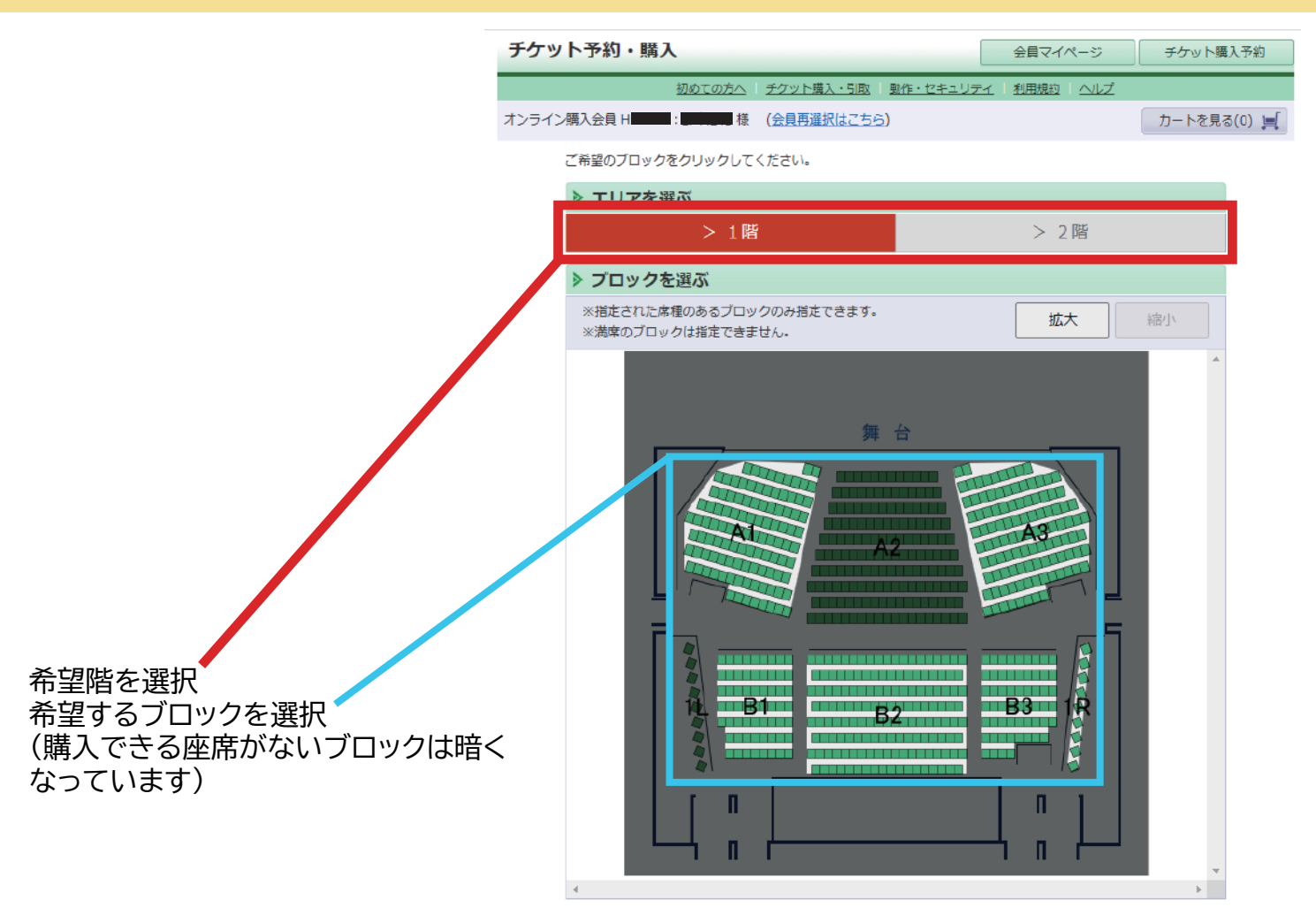

#### ご希望の座席を選択して「座席を確保する」ボタンをクリックして下さい。

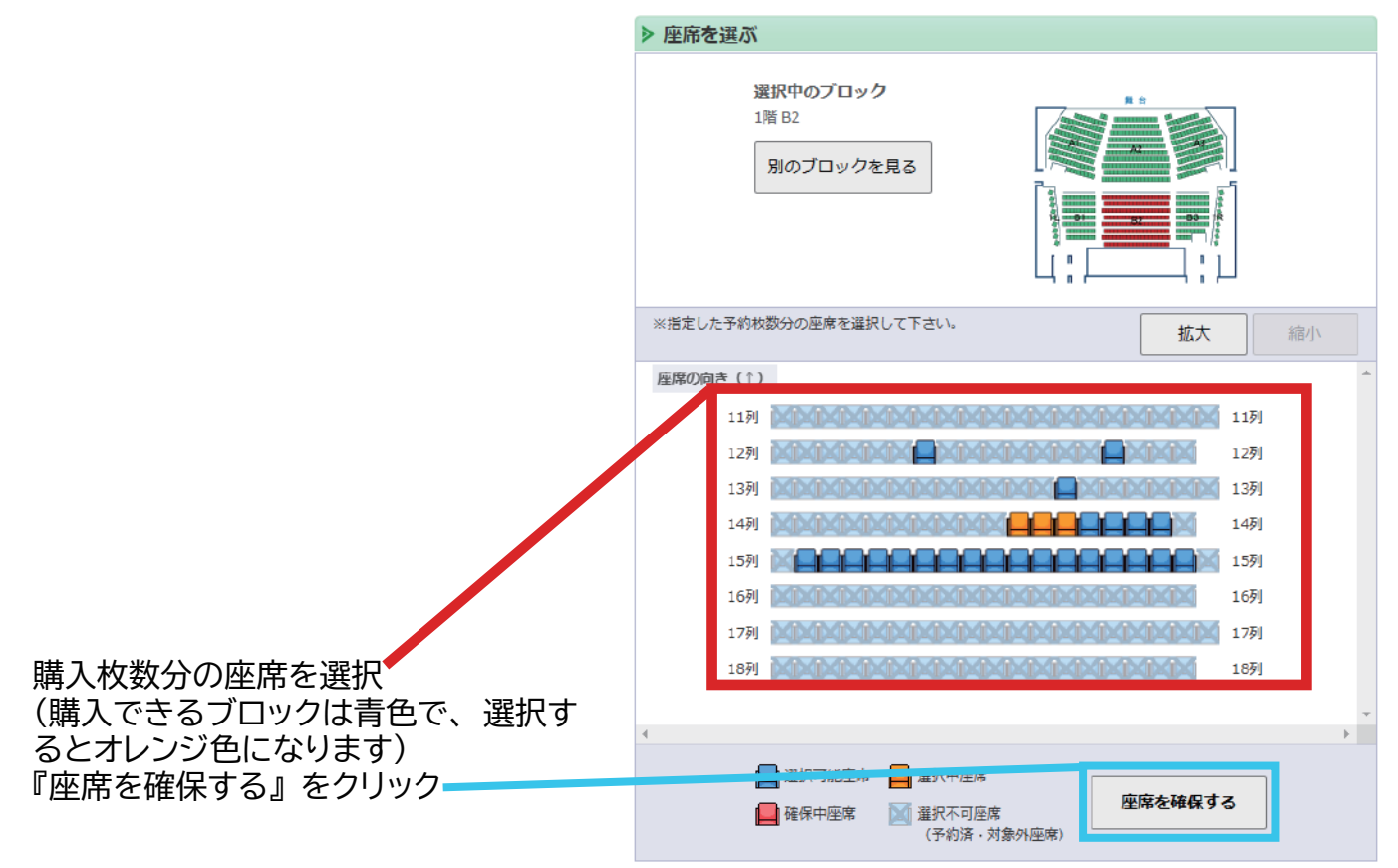

### 川 ひらしし 平塚文化芸術ホール

### オンラインチケット 購入方法⑤

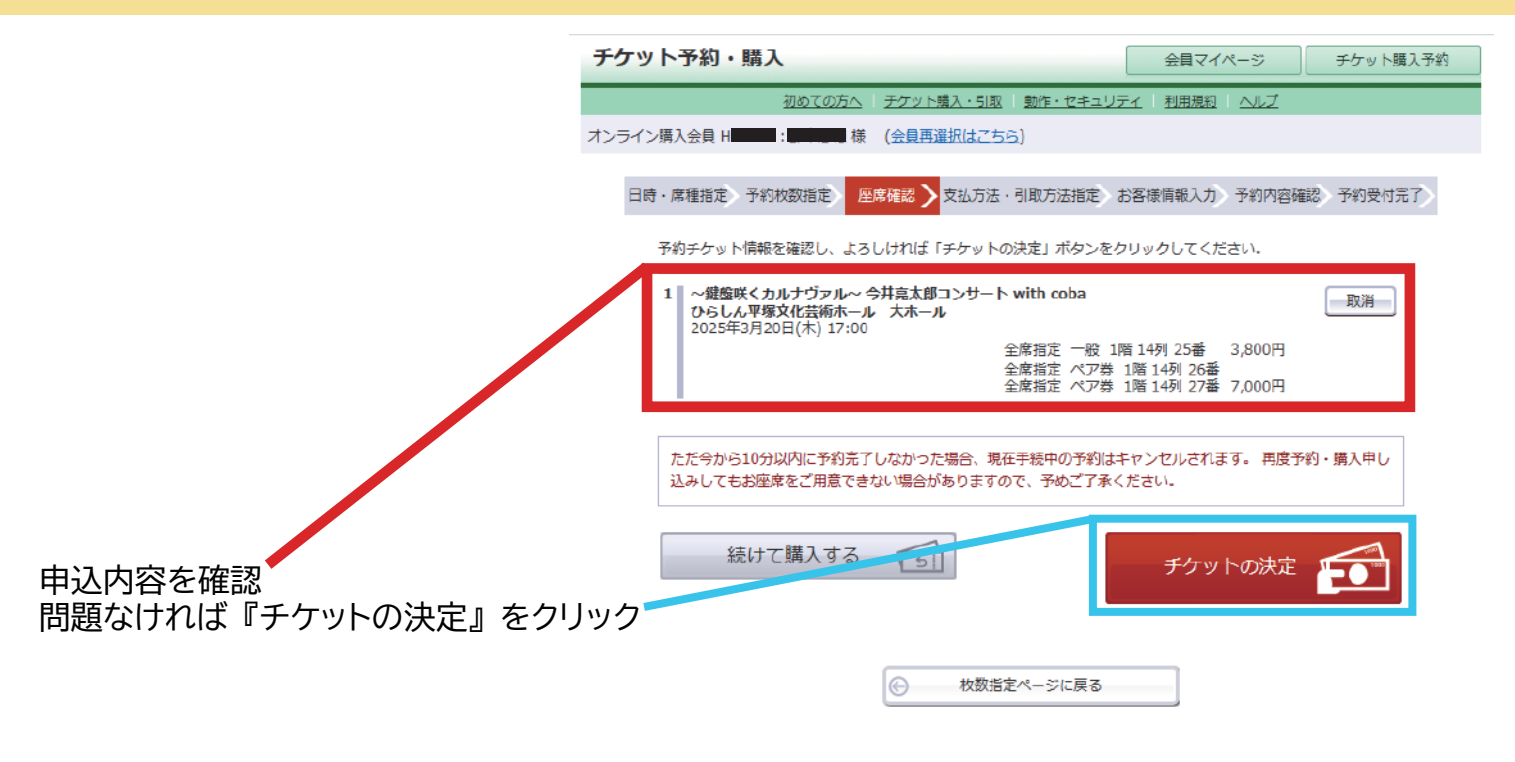

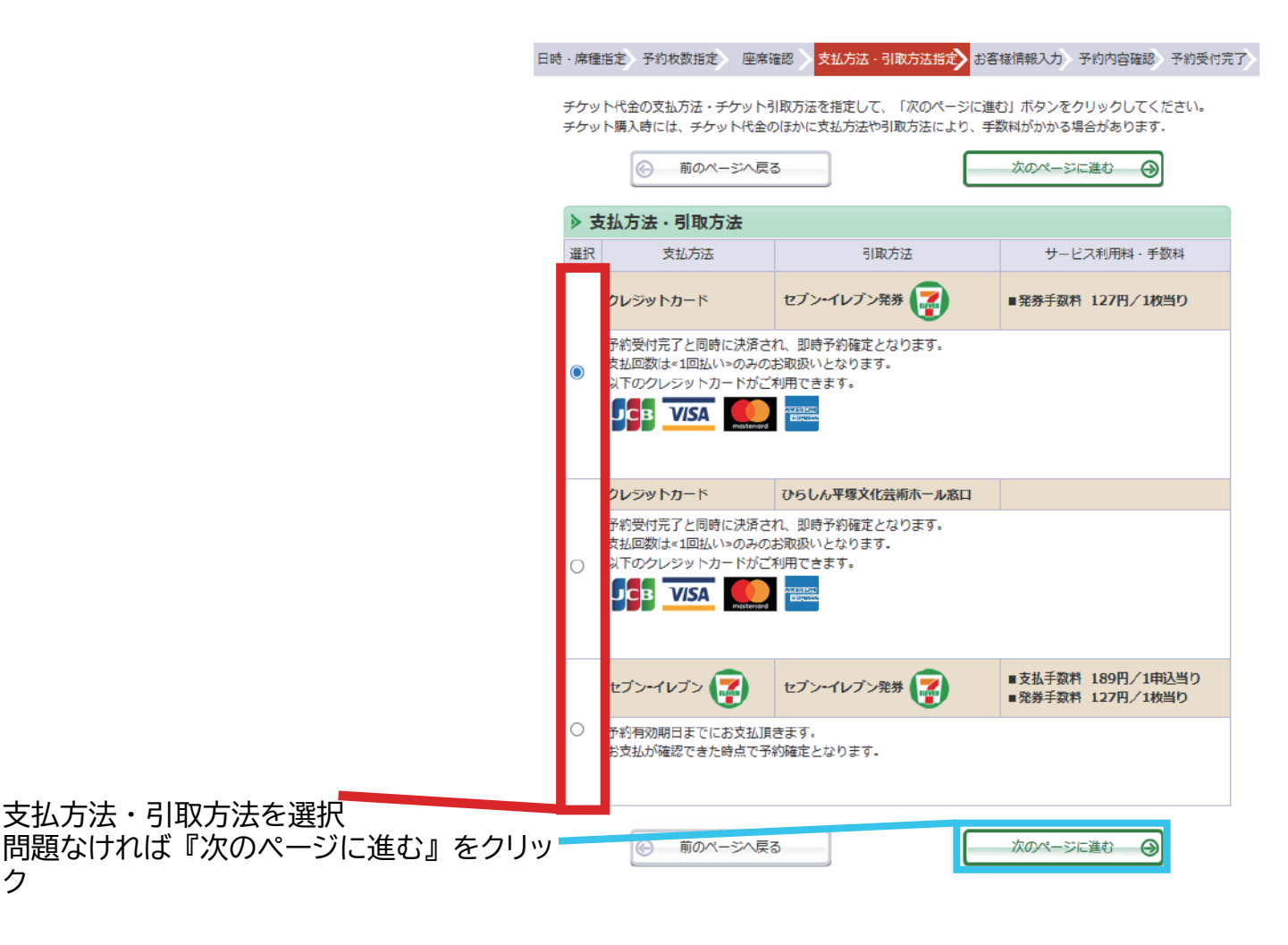

# オンラインチケット 購入方法⑥

| / / / / 1 J 40 ANY                                 |                                                             | 会員マイベージ                        | ナケット購入     |  |
|----------------------------------------------------|-------------------------------------------------------------|--------------------------------|------------|--|
| 初めての                                               | 方へ   チケット購入・引取   動作・セキュリテ                                   | 1 利用規約 ヘルプ                     |            |  |
| ンライン購入会員 日 :                                       | 様 (会員再選択はこちら)                                               |                                |            |  |
| 日時·席種指定 予約枚数指定                                     | 座席確認 支払方法・引取方法指定 お                                          | 客樣情報入力 予約内容確                   | 認 予約受付完了   |  |
|                                                    |                                                             |                                |            |  |
| お客様情報等を入力して、                                       | 「次のページに進む」ボタンをクリックしてく、                                      | ださい。                           |            |  |
| <ul> <li>         ・         ・         ・</li></ul>  | -ジへ戻る                                                       | 次のページに進む                       | 9          |  |
|                                                    |                                                             |                                | _          |  |
| ▶ お客様情報 [「※                                        | 」は入力必須項目です。]                                                |                                |            |  |
| お名前                                                |                                                             |                                |            |  |
| お名前 (力ナ)                                           |                                                             |                                |            |  |
| 電話番号                                               | Altertuck do do 17 - 11 year los 1 - an inc 10 dalego was a | 1 A.M. (21 )                   |            |  |
| メールアドレス<br>※メールアドレスまたはサ                            | ≪指定されたメールアドレスに予約確認メー<br>半角                                  | ルを送信します。»                      |            |  |
| ブメールアドレスのどちら                                       | 例 gettarou@e-get.jp                                         |                                |            |  |
| かを入力してくたさい。                                        | 半角                                                          |                                |            |  |
|                                                    | 確認のためメールアドレスを再度入力して。<br>hiratsuka.event@e-get in からのメール     | ください。<br>しを受信許可してください。         |            |  |
|                                                    | hostmaster@ www@ spam@などの特殊                                 | なアドレスはメールが届かれ                  | い場合があ      |  |
|                                                    | ります。                                                        |                                |            |  |
| サブメールアドレス                                          | ※指定されたメールアドレスに予約確認メー                                        | ・ルを送信します。»                     |            |  |
| ブメールアドレスのどちら                                       | 例 gettarou@e-get ip                                         |                                |            |  |
| かを入力してください。                                        | 平角                                                          |                                |            |  |
|                                                    | 確認のためサブメールアドレスを再度入力し                                        | してください。                        |            |  |
|                                                    | hiratsuka.event@e-get.jp からのメール                             | レを受信許可してください。<br>たアドレフはメールが民かけ | い場合があ      |  |
|                                                    | bat.                                                        |                                | 50 MILLING |  |
|                                                    |                                                             |                                |            |  |
| ▶ クレジットカード情報                                       |                                                             |                                |            |  |
|                                                    | クレジットカード                                                    |                                |            |  |
|                                                    | ※カード情報入力画面は最後に表示されます                                        | t.                             |            |  |
| 支机方法                                               | 予約受付完了と同時に決済され、即時予約6                                        | 確定となります。                       |            |  |
| and the second second                              | 支払回数は«1回払い»のみのお取扱いとなり                                       | )ます。                           |            |  |
|                                                    |                                                             |                                |            |  |
|                                                    |                                                             |                                |            |  |
|                                                    |                                                             |                                |            |  |
| ▶ 利用規約 【入力必:                                       | 項項目です。】                                                     |                                |            |  |
| 利用規約をお読みいたださ                                       | 、同意いただける方は、画面下部の【利用規約                                       | 同に同意する】にチェックを                  | 入れてくださ     |  |
| 利用規約を読む                                            |                                                             |                                |            |  |
|                                                    |                                                             |                                |            |  |
| <ul> <li>利用規約に同意する</li> <li>(ご同意いただけない)</li> </ul> | 鳥合は、以降の手続きができません。 )                                         |                                |            |  |
|                                                    |                                                             |                                |            |  |
|                                                    |                                                             |                                |            |  |

## オンラインチケット 購入方法⑦

| ナケットナ                              | 約・購入                               |                                  |                  | 会員マイページ                      | チケット購入予         |
|------------------------------------|------------------------------------|----------------------------------|------------------|------------------------------|-----------------|
|                                    | 初めてのオ                              | 5へ チケット購入・引取 動作・                 | セキュリティ           | 利用規約 ヘルプ                     |                 |
| オンライン購入会                           | 注貝 H <b></b>                       | 様(会員再選択はこちら)                     |                  |                              |                 |
| 日時・席種                              | 指定 予約枚数指定                          | 座席確認 支払方法・引取方法                   | お指定お客            | <b>樣情報入力</b> 予約内容確           | 彩 予約受付完了        |
|                                    |                                    | まだお手続きは完了し                       | ていません            | huo I                        |                 |
| Zeht                               |                                    | トスレルやデ「カ」に体却をつけ                  | トナストポクト          |                              |                 |
| 之約<br>- 一<br>一<br>一<br>一<br>一<br>一 | 時・入力内存で確応し<br>時1 が研究したチケッ          | 、ようしいれば、ノノート消報を入り                | 19 @] ハラ」        | ノをフリックし ( < にと)<br>Shブマみノドキい | , <sub>10</sub> |
| 予約・                                | 購入の際は、特定商取                         | 引法に基づく表示、利用規約を必ず                 | ずご確認くだる          | F80とうみください。<br>さい。           |                 |
| ▶ ∃                                | 予約チケット情報                           |                                  |                  |                              |                 |
| 1                                  | 〜鍵盤咲くカルナヴァル<br>ひらしん平塚文化芸術オ         | ~ 今井亮太郎コンサート with co<br>マール 大ホール | oba              |                              |                 |
| 2                                  | 2025年3月20日(木) 17                   | :00 全席指定                         | 一般 1階 1          | 4列 25番 3,800円                |                 |
|                                    |                                    | 全席指定<br>全席指定                     | ベア券 1階<br>ペア券 1階 | 14列 26番<br>14列 27番 7,000円    |                 |
|                                    | «サ-                                | -ビス利用料・手数料»                      |                  |                              |                 |
|                                    | 3                                  | 卷券手数料:381円                       |                  |                              | 381円            |
|                                    |                                    | 《合計金額》                           |                  |                              | 11,181円         |
|                                    |                                    | 《台計权 <b>致》</b>                   |                  |                              | 3枚              |
| > a                                | 6客様情報                              |                                  |                  |                              |                 |
| お名                                 | 前 (力士)                             |                                  |                  |                              |                 |
| 電話                                 | 番号                                 |                                  |                  |                              |                 |
| ×-,                                | IN TUA                             |                                  |                  |                              |                 |
| ≥ 3                                | 专払方法                               |                                  |                  |                              |                 |
| 支払                                 | 方法                                 | クレジットカード<br>予約受付完了と同時に決済され、      | 即時予約確定           | Eとなります。                      |                 |
| 支払                                 | 回数                                 | 1回払い                             |                  |                              |                 |
| b =                                | チケット引取方法                           |                                  |                  |                              |                 |
|                                    | チケット引取方法 セプン-イレプン発券                |                                  |                  |                              |                 |
|                                    | 引取受付期間 2025年2月24日(月) 16:40 ~ 2025年 |                                  | 2025年3月2         | 20日(木) 23:59                 |                 |
|                                    |                                    |                                  |                  |                              |                 |
|                                    |                                    |                                  |                  |                              |                 |

川 ひらしし 平塚文化芸術ホール

### オンラインチケット 購入方法⑧

ークレジットカード支払

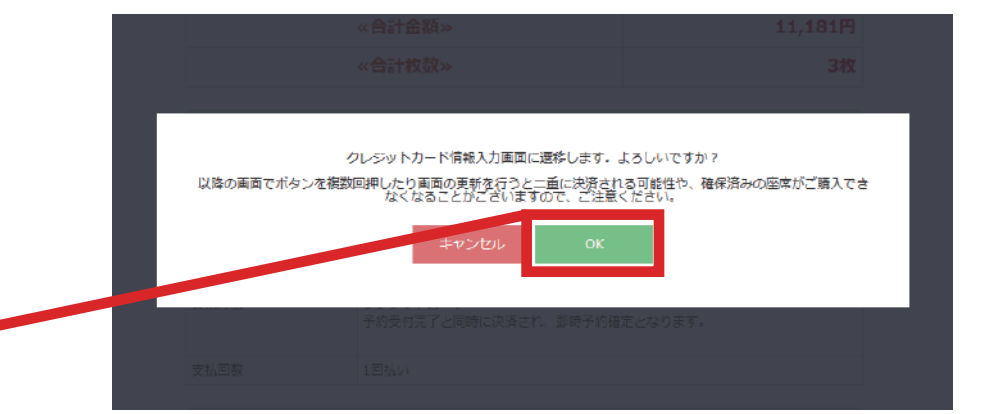

『OK』をクリックすると予約が<sup>』</sup> 完了・確定

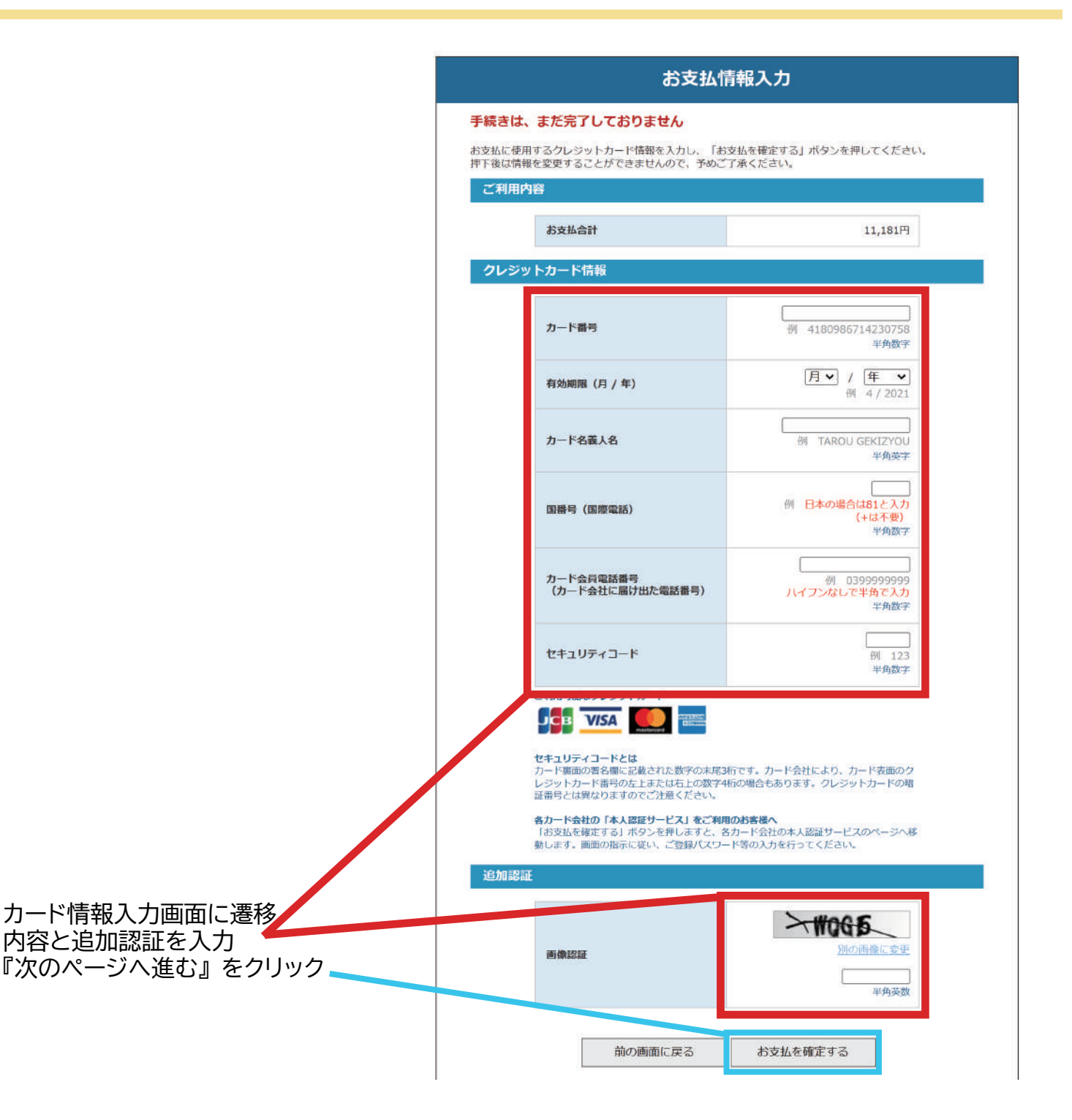

## オンラインチケット 購入方法⑨

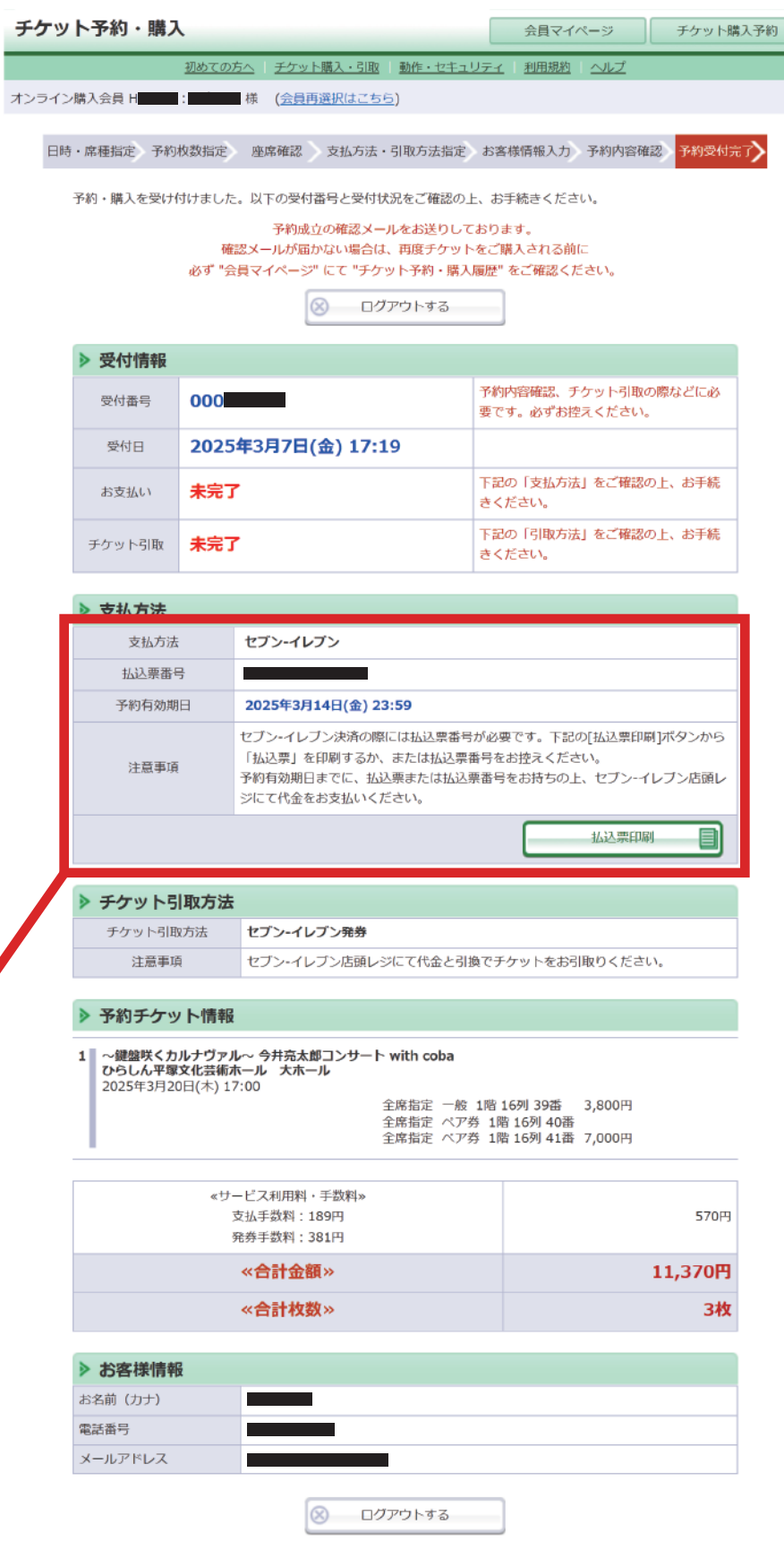

ーコンビニ支払

店頭で必要となる払込票番号を確認 ※払込票印刷をクリックすると印刷 専用ページが開きます ※同様の内容は登録しているメール アドレスにも届きます

予約が完了した時点から支払・引取 が可能です 期限までに支払われなかった場合は 予約が無効となります